# <u>Инструкция по самостоятельной</u> <u>настройке роутера</u> <u>Fritz! Box 6490 Cable</u>

### Шаг 1: Подключение к роутеру и вход в WEB-интерфейс:

- При подключении по Wi-Fi потребуется выбрать соответствующую сеть. Имя сети по умолчанию (или/или):
  - «Fritz!box 6490 Cable»
  - «АкадоХХХХ», где ХХХХ первые цифры значения МАС-адреса (указан на наклейке на нижней стороне роутера)
  - Пароль от Wi-Fi сети состоит из 20 цифр и указан на наклейке на нижней стороне роутера
- При подключении через кабель: подсоедините Ethernet-кабель (RJ-45) к любому LAN-порту на задней торцевой части роутера.
- В любом используемом интернет-браузере в командной строке требуется ввести адрес: http://fritz.box или адрес: 192.168.178.1
- Далее появится окно вида:

| Welcome to your FRITZ!Box          |              |        |
|------------------------------------|--------------|--------|
| Please log in using yo<br>Password | ur password. |        |
| Forgot your password?              |              | Log In |

- При необходимости входа в WEB-интерфейс в появившемся окне нужно ввести пароль для входа в WEB-интерфейс (пароль по умолчанию: серийный номер («serial no») роутера без первой буквы - только цифры) и нажать кнопку «Log in»
- Если пароль забыт/утрачен, необходимо перейти по ссылке «Forgot your password?»
- В открывшемся окне потребуется нажать на кнопку «Restore Factory Settings» и подождать около 5 минут, в течение которых роутер сбрасывает имеющиеся пользовательские настройки до заводских:

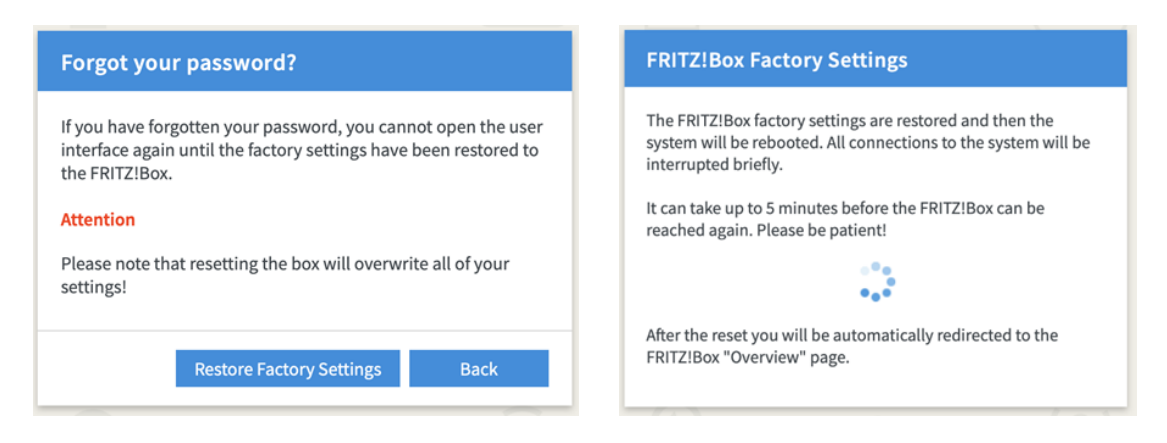

!ВНИМАНИЕ: функция «Forgot your password» доступна в течение 10 минут после включения роутера. Если функция «Forgot your password» не доступна, требуется перезагрузить роутер.

### Шаг 2 (выполняется в случае сброса роутера до заводских настроек):

- При сбросе до заводских настроек запускается мастер настройки:
  - Выбор языка: выберете «English», далее нажать кнопку «Next»
  - □ Далее, в окне выбора региона, требуется ОБЯЗАТЕЛЬНО выбрать «Other country» и нажать кнопку «Next»
  - Роутер будет перезагружен

!Внимание: Если подключение к роутеру осуществлялось по Wi-Fi, то необходимо вновь подключиться и зайти на WEB интерфейс модема.

• После перезагрузки роутера, система попросит задать пароль для интерфейса.

В качестве уникального пароля рекомендуется использовать серийный номер модема без первой буквы (указан на наклейке на оборотной стороне роутера) и нажать кнопку «ОК».

| sword to protect your personal data, settings and account information from                                                                                                    |
|----------------------------------------------------------------------------------------------------|
|                                                                                                    |
|                                                                                                    |
| Z!Box password you just assigned.                                                                                                    |
| x is permitted only if the specified password is entered here. Be sure to keep it in a safe                                                                                                    |
| you cannot open the user interface again until the factory settings have been restored<br>peration will discard all FRITZ!Box settings.                                                                                                    |
| nent                                                                                                    |
| intenance                                                                                                    |
| duct and ensure safe operation on your connection, AVM uses error reports, and<br>re needed. This way you can benefit from optimizations implemented in updates or<br>ints by AVM. You can change this setting at any time under "Internet > Account<br>ervices". |
|                                                                                                    |

- Далее, система попросит авторизоваться на WEB-интерфейсе, используя ранее заданный пароль и нажать «Log In» (см. Шаг 1)
- После выполнения вышеуказанных действий откроется окно продолжения настройки, где нужно нажать кнопку «Cancel»:

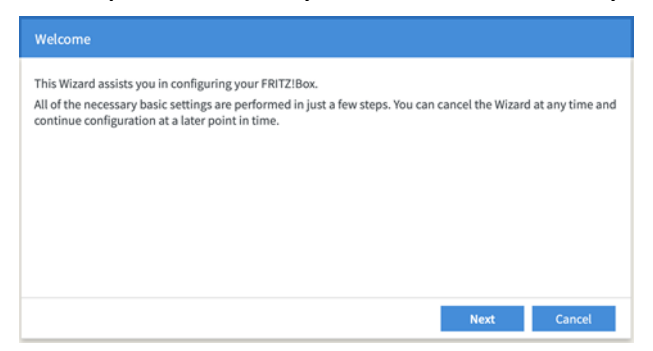

• Далее, в появившемся окне потребуется нажать кнопку «Exit Wizard» и система осуществит вход в Web-интерфейс.

## Шаг 3: Настройка Wi-Fi:

Для настройки Wi-Fi потребуется перейти в раздел «Wireless» - «Radio Network»:

| Eple71                         | FRITZ!Box 6490                                                             | Cable                                         | FRITZ!NAS                                       | MyFRITZ!                         | :            |
|--------------------------------|----------------------------------------------------------------------------|-----------------------------------------------|-------------------------------------------------|----------------------------------|--------------|
| CITATION.                      | Wireless > Radio Network                                                   |                                               |                                                 |                                  | ?            |
| · · · ·                        | Show unsuccessful registration a                                           | ttempts 🔺                                     |                                                 |                                  |              |
| Overview                       | The list shows all wireless devices<br>can happen, for instance, if an inc | s that failed to regis<br>correct network key | ter with to the wirele<br>was used for registra | ss network of your FRI<br>ition. | TZ!Box. This |
| Internet                       | MAC address                                                                |                                               |                                                 |                                  |              |
| 📞 Telephony                    | B4:C4:FC:6B:FE:0C                                                          |                                               |                                                 |                                  | ×            |
| Home Network                   |                                                                            |                                               |                                                 |                                  |              |
| 🗇 Wireless 🔷 🔨                 | Radio Network Name                                                         |                                               |                                                 |                                  |              |
| Radio Network                  | Give your wireless radio network                                           | a name (SSID) to m                            | ake it easier to distin                         | guish from other wirel           | ess radio    |
| Radio Channel                  | networks.                                                                  |                                               |                                                 |                                  |              |
| Security                       | Name of the wireless radio netwo<br>(SSID)                                 | ork on 2.4 GHz FRI                            | TZ!Box 6490 Cable                               |                                  |              |
| Schedule                       | Name of the wireless radio netwo                                           | ork on 5 GHz FRI                              | Z!Box 6490 Cable_50                             | 3                                |              |
| Guest Access                   | (SSID)                                                                     |                                               |                                                 |                                  |              |
| 💄 DECT                         | Different names for the radio r                                            | network on 2.4 and                            | 5 GHz                                           |                                  |              |
| DVB-C                          | Name of the wireless radio ne                                              | twork visible                                 |                                                 |                                  |              |
| 🕞 Diagnostics                  | Active frequency bands                                                     |                                               |                                                 |                                  |              |
| ( System                       | Select here which frequency ban                                            | ds your wireless rad                          | lio network is to use.                          |                                  |              |
| » Wizards                      | 2.4-GHz frequency band active                                              | e                                             |                                                 |                                  |              |
|                                | Name of the wireless radio<br>network                                      | FRITZ!Box 6490 C                              | able                                            |                                  |              |
|                                | MAC address                                                                | C8:0E:14:60:DB:A                              | 5                                               |                                  |              |
|                                | 5 GHz frequency band active                                                |                                               |                                                 |                                  |              |
|                                | Name of the wireless radio<br>network                                      | FRITZ!Box 6490 C                              | able                                            |                                  |              |
| View: Standard Contents Manual | MAC address                                                                | C8:0E:14:60:DB:A                              | 7                                               |                                  |              |
| Legal Notice avm.de            |                                                                            |                                               | Print Info Sheet                                | Apply                            | Cancel       |

- Обратите внимание на то, что данная модель роутера работает с одним SSID (именем сети) одновременно в диапазонах 2,4 ГГц и 5 ГГц. (пользовательские устройства при этом переключаются автоматически между сетями 2,4 и 5 ГГц в соответствии с удаленностью от роутера и уровнем сигнала).
- Если необходимо задать разные названия для Wi-Fi сети на 2,4 и 5 ГГц, дополнительно необходимо в разделе «Radio Network» поставить «флаг» в окне «Different names for the radio network on 2.4 and 5 GHz» и задать разные названия для сетей и нажать «Apply»
- По умолчанию, роутер настроен на одновременную работу в диапазонах 2,4 и 5 ГГц. Для выбора канала вручную необходимо переставить флаг на пункт «Adjust radio channel settings» и выбрать соответствующий канал. После изменений нажать «Apply». Впоследствии вы в любое время можете изменить эти настройки переставив «флаг» соответствующим образом.

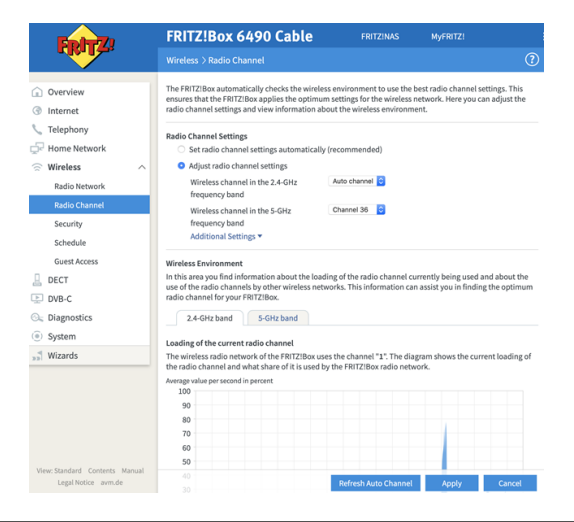

#### Шаг 4: Подключение дополнительных устройств:

(игровые приставки, видеорегистраторы, IP камеры, сетевые жёсткие диски (nas) и т.п.).

- Для настройки данного функционала может потребоваться включение универсальной автоматической настройки сетевых устройств — «UPnP». Для этого:
  - В настройках Web-интерфейса необходимо выбрать раздел «Home Network/Network (Network Connections)»
  - В списке подключенных устройств выбрать устройство, для которого необходимо включить функцию «UPnP» и нажать кнопку «Edit» (карандаш):

|                  | Home Network > Network                                           |                                                                                                 |                                                                      |                                                                                         | ?                                                            |
|------------------|------------------------------------------------------------------|-------------------------------------------------------------------------------------------------|----------------------------------------------------------------------|-----------------------------------------------------------------------------------------|--------------------------------------------------------------|
|                  | Network Connections                                              | Network Settings                                                                                |                                                                      |                                                                                         |                                                              |
| Overview         |                                                                  |                                                                                                 |                                                                      |                                                                                         |                                                              |
| Internet         | The table shows all of the netw<br>users and apps (such as MyFRI | ork devices connected with the FRITZ!Box via<br>IZ!App, FRITZ!VPN, All of the devices in the ho | LAN or wireless LAN, as well as V<br>me network are connected in a c | 'PN connections to the home network that w<br>omputer network and can exchange data, im | ere established by FRITZ!Box<br>nages, music and videos with |
| 📞 Telephony      | each other. Network devices in                                   | the home network can also be reached from t                                                     | the internet through port sharing                                    | ь.                                                                                      |                                                              |
| 🖵 Home Network 🔷 | Name 🗘                                                           | Connection 🗘                                                                                    | IP address 🗘                                                         | Properties 🗘                                                                            | *-                                                           |
| Mesh Networking  | This FRITZ!Box                                                   |                                                                                                 |                                                                      |                                                                                         |                                                              |
| Network          | G fritz.box                                                      | 🚳 Cable , connecting                                                                            | 192.168.178.1                                                        |                                                                                         |                                                              |
| LISB Devices     | Active Connections                                               |                                                                                                 |                                                                      |                                                                                         |                                                              |
| Storage (NAS)    | LAPTOP-FCUGFHK1                                                  | 📩 LAN 2 at 100 Mbit/s                                                                           | 192.168.178.30                                                       |                                                                                         |                                                              |
| Media Server     | Idle Connections                                                 |                                                                                                 |                                                                      |                                                                                         |                                                              |
| FRITZ!Box Name   | HOME438A                                                         |                                                                                                 | 192.168.178.27                                                       |                                                                                         | × ×                                                          |
| Smart Home       | LAPTOP-FCUGFHK1                                                  |                                                                                                 | 192.168.178.21                                                       |                                                                                         |                                                              |
| 🛜 Wireless       | PCca0e-14ff-fecd-d4a3                                            |                                                                                                 |                                                                      |                                                                                         | ×                                                            |
| L DECT           |                                                                  |                                                                                                 |                                                                      |                                                                                         |                                                              |
| DVB-C            | RedmiNote7-Redmi                                                 |                                                                                                 | 192.168.178.25                                                       |                                                                                         |                                                              |
| 🕞 Diagnostics    | RedmiNote9Pro-note9p                                             |                                                                                                 | 192.168.178.20                                                       |                                                                                         | × ×                                                          |

□ Далее потребуется установить «флаг» в разделе «Permit independent port sharing for this device» и нажать кнопку «OK» внизу страницы:

| Details for LAPTOP-FCUGFHK1    |                                                                                                 |  |  |
|--------------------------------|-------------------------------------------------------------------------------------------------|--|--|
| This page shows detailed infor | mation on the network device or user.                                                           |  |  |
| Name                           | LAPTOP-FCUGFHK1 Reset                                                                           |  |  |
| IPv4 address                   | 192.168.178.30                                                                                  |  |  |
|                                | Always assign this network device the same IPv4 address                                         |  |  |
|                                | Permit independent port sharing for this device                                                 |  |  |
|                                | This option allows this network device to independently open ports for sharing via PCP or UPnP. |  |  |
| Device information             | MSFT 5.0<br>00:E0:4F:3A:1E:17                                                                   |  |  |

!Внимание: Для работы большинства сервисов игровых приставок, видеокамер (зависит от производителя и модели) и пр. требуется Внешний IP-адрес